## Инструкция по настройке VoIP-шлюза Cisco SPA122

1. Подключите шлюз (порт Ethernet желтого цвета) к компьютеру кабелем из комплектации.

2. На компьютере зайдите в свойства подключения по локальной сети, далее в свойствах сетевой карты выберите строку Протокол интернета TCP\IP и установите флажки "получить IP-адрес автоматически", "получить адрес DNS-сервера автоматически".

3. Включите шлюз и введите в адресной строке браузера **192.168.15.1**. Для авторизации введите логин (username): **admin**, пароль (password): **admin**.

| 🕒 Login Pag | je                                                   | ×                                                                                                    |                                                   |                                               |     |
|-------------|------------------------------------------------------|----------------------------------------------------------------------------------------------------|---------------------------------------------------|-----------------------------------------------|-----|
| € ⇒ C       | 🔺 🗋 192.                                             | 168.15.1/apply.cgi                                                                                                    |                                                   |                                               | ☆ = |
|             | uluulu<br>cisco                                      | Phone Adapter<br>Configuration Utility<br>Version 1.3.2-XU (014)                                                                       | Username:<br>Password:                            | admin<br>•••••<br>Log In<br>Remember Username |     |
|             | © 2012 Cisco S<br>Cisco, Cisco Sy<br>Systems, Inc. a | ystems, Inč. All Rights Reserved.<br>stems, and the Cisco Systems logo are regist<br>nd/or its affiliates in the United States and cer | tered trademarks or trad<br>tain other countries. | lemarks of Cisco                              |     |

4. После запуска веб-интерфейса в целях безопасности рекомендуем поменять пароль для входа на шлюз. Для этого перейдите в меню *Administration – Management – User List* и введите новый пароль. Сохраните настройки, нажав *Submit*.

| C → C ☆ 192.168.15                                                                                                    | .1/apply.cgi;session_id=e6b779daa3e343b2cd0c78986b511e4b | ☆ = |  |  |  |  |  |  |  |  |
|----------------------------------------------------------------------------------------------------|----------------------------------------------------------|-----|--|--|--|--|--|--|--|--|
| Admin(Admin) Log Out About Help                                                                                                    |                                                          |     |  |  |  |  |  |  |  |  |
| <ul> <li>Management         Web Access Management         TR-069         SNMP         UserList         Bonjour         Reset Button         Log         Diagnostics         Factory Defaults         Firmware Upgrade         Config Management         Reboot</li> </ul> | Voice Administration Status                              |     |  |  |  |  |  |  |  |  |
| © 2012 Cisco Systems, Inc. All Rights Reserved.                                                                                                    |                                                          |     |  |  |  |  |  |  |  |  |

5. Для настройки телефонной линии перейдите в меню *Quick Setup* и укажите следующие значения в разделе *Line 1*:

**Proxy**: 193.227.252.70 **Display Name** и **User ID**: логин к услуге, указанный в договоре **Password**: пароль к услуге, указанный в договоре **Dial Plan**: (\*x.|xx.)

Для подключения второго номера в разделе *Line 2* повторите процедуру с указанием соответствующих логина и пароля.

| 🕒 Quick Setup 🗙 💽                                                                      |                            |                           |                |          |             |        |  |  |  |  |
|----------------------------------------------------------------------------------------|----------------------------|---------------------------|----------------|----------|-------------|--------|--|--|--|--|
| ← → C ☆ [] 192.168.15.1/quicksetup.asp;session_id=e6b779daa3e343b2cd0c78986b511e4 ☆] = |                            |                           |                |          |             |        |  |  |  |  |
| Admin(Admin) Log Out About Help<br>CISCO                                               |                            |                           |                |          |             |        |  |  |  |  |
| Quick                                                                                  | Setup Netw                 | ork Setup Voice           | Administration | Status   |             |        |  |  |  |  |
| Ouick<br>Setup                                                                         |                            |                           |                |          |             |        |  |  |  |  |
|                                                                                        | Line 1<br>Proxy:           | 193.227.252.70            |                |          |             |        |  |  |  |  |
|                                                                                        | Display Name:<br>Password: | sip_login_1<br>password_1 |                | User ID: | sip_login_1 |        |  |  |  |  |
|                                                                                        | Dial Plan:                 | (*x. xx.)                 |                |          |             |        |  |  |  |  |
|                                                                                        | Line 2                     |                           |                |          |             |        |  |  |  |  |
|                                                                                        | Proxy:                     | 193.227.252.70            | _              |          |             |        |  |  |  |  |
|                                                                                        | Display Name:              | sip_login_2               |                | User ID: | sip_login_2 |        |  |  |  |  |
|                                                                                        | Password:                  | password_2                |                |          |             |        |  |  |  |  |
|                                                                                        | Dial Plan:                 | (*x. xx.)                 |                |          |             |        |  |  |  |  |
|                                                                                        |                            |                           |                |          |             |        |  |  |  |  |
|                                                                                        | Submit                     | Cancel Refres             | h              |          |             |        |  |  |  |  |
| © 2012 Cis                                                                             | sco Systems, Inc. All      | Rights Reserved.          |                |          |             | SPA122 |  |  |  |  |

6. В разделе *Voice — Line 1 / Line 2* рекомендуем дополнительно указать следующие параметры:

*NAT Settings* — *NAT Keep Alive Enable*: **yes** 

*Supplementary Service Subscription*: присвоить всем параметрам (кроме <u>CID Serv</u>) значения **no.** *Audio Configuration*:

- Prefered Codec: G729a;
- Second Prefered Codec: G726-32;
- Third Prefered Codec: G711a
- FAX Passthru Codec: G711a
- FAX Passthru Method: ReINVITE
- FAX Process NSE: no